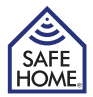

# 3.5" Digital Door Viewer

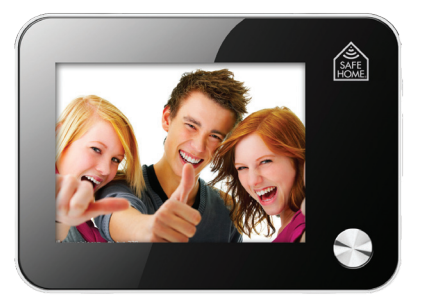

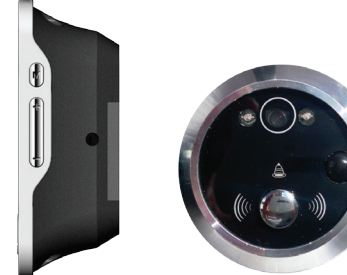

## MANUAL UK - 02

DK - 12

SE - 22 NO - 32 Model: DB-35HD Model: DB-35HD-M

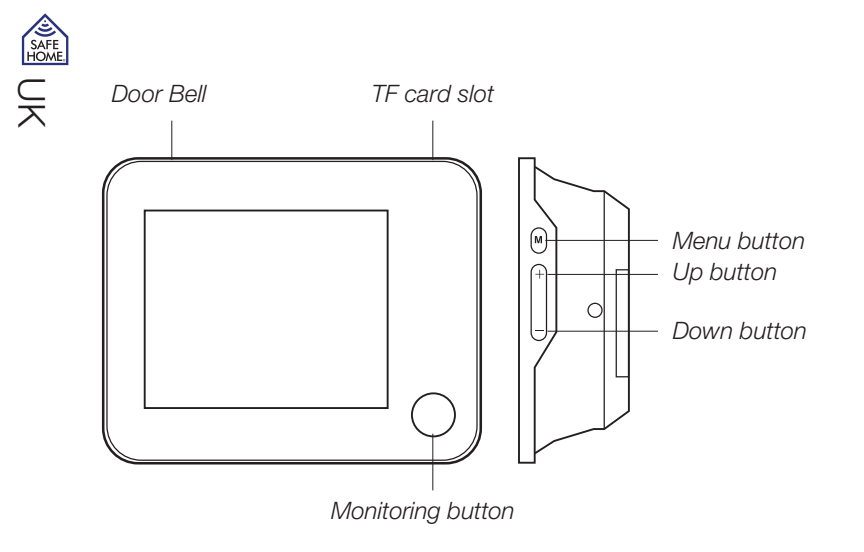

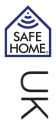

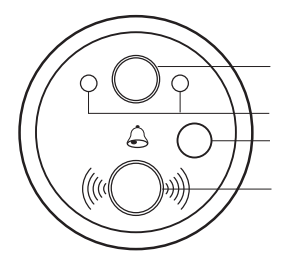

Camera lens

IR lights

Motion detect sensor (only model DB-35HD-M) Door Bell button

## **Table of Contents**

| 0. The Package Contains                      | 4  |
|----------------------------------------------|----|
| 1. Introduction of using Digital Door Viewer | 4  |
| 2. Adjustment of Menu Mode                   | 6  |
| 3. Installation                              | 9  |
| 4. Disclaimer                                | 11 |

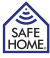

# 0. The Package Contains

1 x Door Viewer 1 x Door Viewer Barrels 1 x Based Flange 1 x Fixate Screw 1 x Door Viewer Lens 1 x Manual

## **1. Introduction of using Digital Door Viewer**

These instructions should be retained for future reference.

- 1. When visitors press the door bell button, the Digital Door Viewer (DDV) will ring "DING-DONG".
- 2. The DDV will automatically take a picture once visitors press the door bell button and save it to TF cards (if installed), user can preview the photos directly by using "preview" Function on the DDV or just viewing TF cards contents from computer

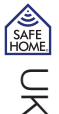

- 3. When user press the "Monitoring" button , you can see the outdoor view directly from the screen so you can distinguish visitors and decide wether open the door or not.
- 4. After user pressed the "Monitoring" button, the screen will on and showing Outdoor environment, at this time you can press the Monitoring button again to snap a picture
- 5. User can choose "video" mode from the menu, then you can record the video of outdoor by press the Monitoring button during screen on.
- 6. When the screen is on, you can press "up" or "down" key to ZOOM in / out
- When you turn on the Motion detect function, if someone stays outside 0.5~1M in front of the door for 5~10s, the DDV screen will automatically light up and snap one picture (only model DB-35HD-M).

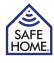

# 2. Adjustment of Menu Mode

#### Language

Press menu button ,and then press "up" or "down" button to select the "language" Option, and then Press menu button to enter "language" option. Select the language and then press menu button to confirm the selection.

#### Date & Time

Press menu button ,and then press "up" or "down" button to select the "Date & Time" option, press menu button to enter "Date&Time" option. Adjust the date and time and then press menu button to confirm the adjustment.

#### Screen off time

Press menu button ,and then press "up" or "down" button to select the "Screen off" option, press menu button to enter "Screen off" option. Select the screen off time (10s/20s/30s) to indicate the duration of screen on, press menu button to confirm the selection

#### Mode switch

Press menu button, and then press "up" or "down" button to select "Mode switch" option, Press menu button to enter "Mode switch" option. Select the "Picture snapping" or "Video recording" mode and press menu button to confirm the selection.

#### Preview

Press menu button ,and then press "up" or "down" button to select "Preview" option, Press menu button to enter "Preview" option. Press up/down button to view all the Pictures and videos that saved on TF cards. Press menu button to quit.

#### Dont Disturb

Press menu button ,and then press "up" or "down" button to select "Don't Distrub" option, Press "up" or "down" button to enable or disable Don't Disturb function. When you enable the Don't Disturb Function, the door bell will not ring any more.

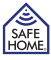

K

#### Ring set

Press menu button ,and then press "up" or "down" button to select "Ring Set" option, Press "up" or "down" key to select the volume and the type of the door bell and press Menu button to confirm

#### **Motion Detect**

Press menu button , and then press "up" or "down" button to select "Motion  $\ensuremath{\mathsf{Det}}$  tect" option,

Select "ON"/"OFF" to enable/disable Motion Detect function

#### Exit

Press menu button ,and then press "up" or "down" button to select "Exit option. Press menu button to quit menu operation.

## 3. Installation DIY

1. Insert Door Viewer lens (please tear backing paper of 3M double-sided adhesive) through door from outside (14 mm drill).

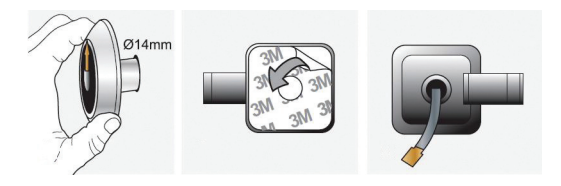

- 2. Pull off the 3M sticker
- 3. Insert Door Viewer barrel through Base flange and rotate to fix them with Door Viewer lens.

(\*Remark: Please notice the camera lens is on top side and the door bell button will be on down side!!)

#### www.safehome.dk

R

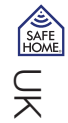

- 4. Put 3 pcs AA battery in peephole viewer, then connect the FPC and fix it by extrusion with base flange.
- 5. Tightening the screw in to the screw hole (prevent accident dropping)

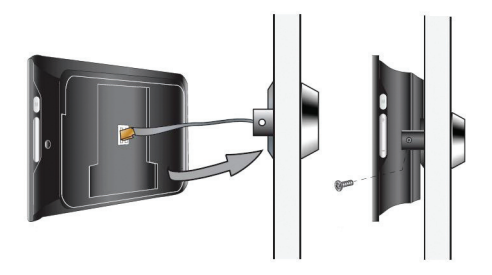

## 4. Disclaimer

SafeHome ApS is not liable for any errors in the manual in hand.

SafeHome ApS is not liable for for faulty products, collaterat, incidental or consequential damage in connection with or arising from the use of SafeHome Digital Door Viewer, model: DB-35HD.

SafeHome ApS reserves the right to revise and change all aspects of product and manuals with no further notice.

This product is not a toy and should not be used as such.

Please consult local rules, laws and regulation concerning surveillance og public and private areas or properties. SafeHome ApS can not be held responsible for any violations in this regard.

Products shall not be operated by children or persons who may be expected not to have the necessary psyche or physique to operate them properly. User must always be supported by competent adult user.

For support and further information visit www.safehome.dk

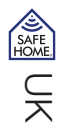

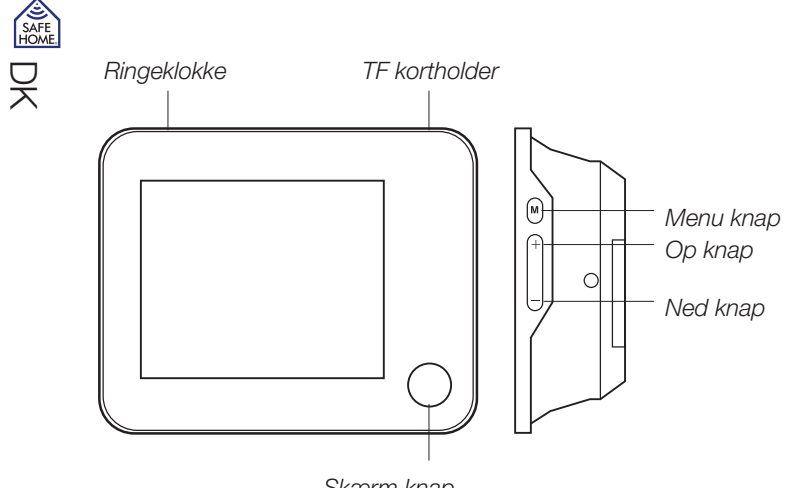

Skærm knap

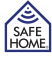

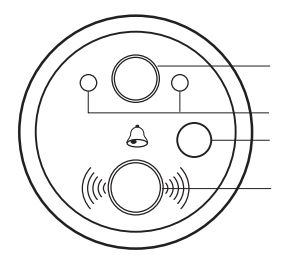

Kamera linse

IR lys

Bevægelses sensor (kun model DB-35HD-M) Ringetryk

## Indholdsfortegnelse

| 0. Pakken indeholder     | 14 |
|--------------------------|----|
| 1. Introduktion          | 14 |
| 2. Justering i Menu Mode | 16 |
| 3. Installation          | 19 |
| 4. Ansvarsfraskrivelse   | 21 |

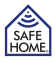

## 0. Pakken indeholder

1 x Dørspion1 x Flange1 x Dørspion linse1 x Dørspion beslag1 x Fastgørelses skrue1 x Brugsanvisning

## 1. Introduktion

Disse instruktioner bør gemmes til fremtidigt brug.

- 1. Når besøgende trykker på ringetrykket, vil Digital Door Viewer (DDV) ringe/ lyde.
- 2. DDV vil automatisk tage et billede, når besøgende trykker på ringetrykket og gemme det på TF kortet (hvis installeret). Brugeren får vist fotos direkte ved hjælp af "preview" funktion på DDV eller kan se TF kortets indhold på en computer.
- Når brugeren trykker på "Monitor" knappen, kan man se kameraets billede på skærmen, så man kan se de besøgende og beslutte om man vil åbne døren eller ej.

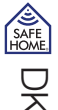

- 4. Når brugeren har trykket på "monitor" knappen, tændes skærmen og viser det udendørs miljø. Der kan trykkes på Monitor knappen igen for at tage et billede.
- 5. Brugeren kan vælge "video"-tilstand fra menuen, så kan man optage video i stedet for still-billeder.
- 6. Når skærmen er tændt, kan du trykke på "op" eller "ned" for at zoome ind/ud.
- 7. Når du aktiverer "Motion detect" funktion, vil der automatisk blive optaget et billede/video, hvis en person befinder sig nærmere end  $0.5 \sim 1 \text{ m}$  foran døren i mellem 5 10 sek, og skærmen vil lyse op (kun model DB-35HD-M)

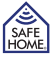

# 2. Justering af Menu Mode

#### Sprog

Tryk på knappen MENU, og tryk derefter på "op" eller "ned" knappen for at vælge "language" (sprog), og tryk derefter på MENU-knappen for at vælge "sprog" efter valgmulighederne.

#### Dato & Tid

Tryk på knappen MENU, og tryk derefter på "op" eller "ned" knappen for at vælge "Date & Time" (dato og tid), tryk på menu-knappen for at justere "Date & Time" efter valgmulighederne.

Tryk MENU-knap for at bekræfte indstillingen.

#### Screen off tid

Tryk på MENU-knappen, og tryk derefter på "op" eller "ned" knappen for at vælge "Screen off" (slukning af skærm). Tryk på menu-knappen for at indtaste "Skærm fra" valgmuligheden. Vælg off tid (10s/20s/30s) for at angive varigheden af, hvor

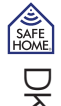

lang tid skærmen er tændt efter brug, tryk på menuknappen bekræfte valget

#### Tilstand (foto/video)

Tryk på knappen MENU, og tryk derefter på "op" eller "ned" for at vælge "Mode switch" (tilstand), Tryk på MENU-knappen for "Mode switch" valgmuligheden. Vælg "Picture snapping" eller "Video recording" tilstand, og tryk menu-knappen for at bekræfte valget.

#### Gennemse optagelse

Tryk på knappen MENU, og tryk derefter på "op" eller "ned" for at vælge "Preview" (gennemse). Tryk på MENU-knappen for "Preview" valgmulighed. Tryk op / ned-knappen for at se alle de billeder og videoer, der er gemt på TF kortet. Tryk på knappen MENU for at afslutte.

#### Forstyr ikke

Tryk på MENU-knappen, og tryk derefter på "op" eller "ned" for at vælge "Do not distrub" (må ikke forstyrres). Tryk på "op" eller "ned"-knappen for at aktivere eller deaktivere Forstyr-ikke funktion.

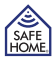

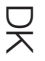

Når du aktiverer Forstyr-ikke funktion, vil dørklokken ikke ringe.

### **Ringe indstilling**

Tryk på MENU-knappen, og tryk derefter på "op" eller "ned" for at vælge "Ring Set" (ringe indstilling). Tryk på "op" eller "ned"-tasten for at vælge lydstyrken og typen af dørklokken og tryk på MENU knappen for at bekræfte

#### Bevægelsessensor

Tryk på knappen MENU, og tryk derefter på "op" eller "ned" for at vælge "Motion Detect" (bevægelsessensor).

Vælg "ON" / "OFF" for at aktivere / deaktivere Motion Detect-funktion

#### Afslut

Tryk på knappen MENU, og tryk derefter på "op" eller "ned" for at vælge "Exit". Tryk på knappen MENU for at afslutte menu operation.

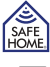

## 3. Installation (gør det selv)

- 尺
- 1. Indsæt Dørspionens linse (tag det dobbeltklæbende tape af) gennem hullet udefra (14 mm bor).

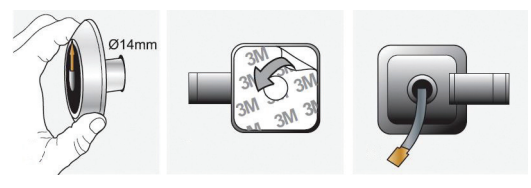

- 2. Tag det dobbeltklæbende tape af indersidens beslag.
- Indsæt Dørspionens rør gennem flangen og drej til, for at fastgøre dem på dørspionens linse.

(\* OBS:! Læg mærke til kameralinsen er øverst og ringetrykket nederst på ydersiden af døren)

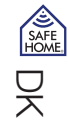

- 4. Indsæt 3 stk AA batteri i skærmen, tilslut derefter det flade kabel jf. pilens retning, og saml det med bundflangen.
- 5. Sæt skruen ind i skruehullet og stram til.

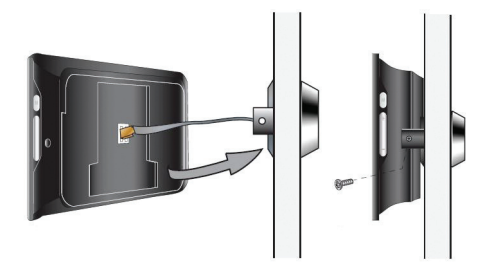

### 4. Ansvarsfraskrivelse

SafeHome ApS tager forbehold for evt. fejl og mangler i ethvert henseende. Produktet må ikke betjenes af børn eller personer, der kan forventes ikke at have fornøden psyke eller fysik til at betjene det korrekt. Betjening skal altid supporteres af kompetent voksen bruger. Produktet er ikke legetøj, og må aldrig benyttes som sådant.

Evt. rettelser vil blive foretaget uden yderligere varsel.

Vi fraskriver os ethvert ansvar for fejl, uheld, gener og ulykker opstået i forbindelse med brug af SafeHome Digital Door Viewer, model: DB-35HD.

For support og yderligere information: www.safehome.dk

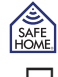

Ź

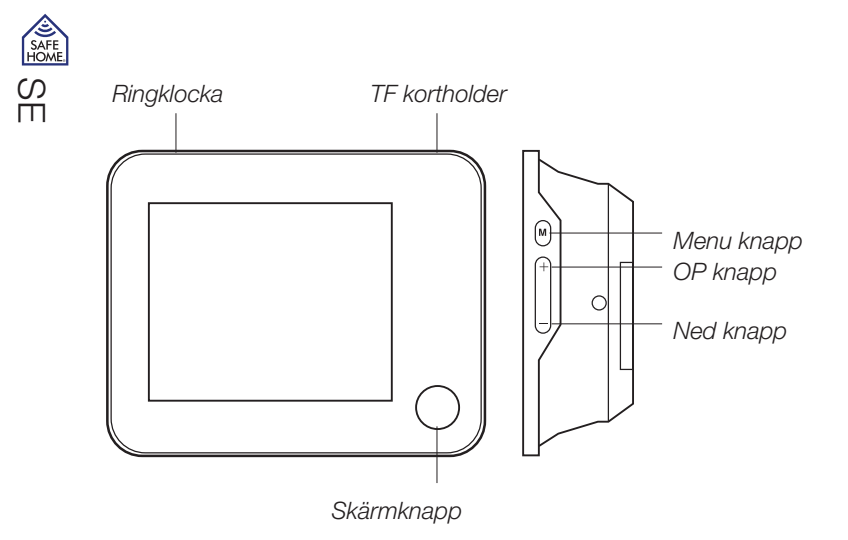

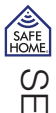

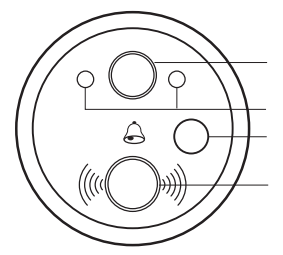

IR lys Bevægelses sensor (endast model DB-35HD-M) Ringetryk

Kamera linse

## Indholdsfortegnelse

| 0. Paketet innehåller    | 24 |
|--------------------------|----|
| 1. Introduktion          | 24 |
| 2. Justering av menyläge | 26 |
| 3. Installation          | 29 |
| 4. Ansvarsfraskrivelse   | 31 |

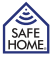

ഗ

# 0. Paketet innehåller:

1 x titthål 1 x titthålsbeslag 1 x fläns 1 x monteringsskruv 1 x titthålslins 1 x bruksanvisning

## 1. Introduktion

Dessa instruktioner bör sparas för framtida bruk.

- 1. När besökande trycker på ringklockan avger DDV (Digital Door Viewer) en signal.
- 2. DDV tar automatiskt ett foto när besökande trycker på ringklockan och lagrar det på TF-kortet (om installerat). Användaren kan se foton direkt med hjälp av förhandsgranskningsfunktionen på DDV eller granska TF-kortets innehåll på en dator.
- När användaren trycker på skärmknappen ("Monitor") visas utomhusbilden direkt på skärmen så att man kan se de besökande och besluta om man vill öppna dörren eller inte.

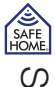

Ш

- När användaren har tryckt på skärmknappen sätts skärmen på och visar utomhusbilden. Genom att trycka på skärmknappen igen kan man ta ett foto.
- 5. Användaren kan välja "Video" i menyn för att spela in i stället för att ta stillbilder.
- 6. När skärmen är på kan man trycka på upp- eller nedknappen för att zooma in eller ut.
- När rörelsesensorn ("Motion Detect") aktiveras tar apparaten automatiskt ett foto/ett videoklipp om en person befinner sig närmare än 0,5–1 meter framför dörren i 5-10 sekunder, samtidigt som skärmen lyser upp (endast model DB-35HD-M).

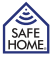

5

# 2. Justering av menyläge

## Språk

Tryck på menyknappen ("MENU") och sedan på upp- eller nedknappen för att välja språk ("Language"). Tryck sedan på menyknappen igen för att välja språk efter alternativen.

### Datum och tid

Tryck på menyknappen och sedan på upp- eller nedknappen för att välja datum och tid ("Date & Time"). Tryck sedan på menyknappen igen för att justera datum och tid efter alternativen. Tryck sedan på menyknappen för att bekräfta inställningarna.

## Släckning av skärm

Tryck på menyknappen och sedan på upp- eller nedknappen för att välja släckning av skärm ("Screen off"). Tryck på menyknappen för att skriva in alternativet släckning av skärm. Välj avstängningstid för skärmen (10 s, 20 s eller 30 s) för att ange

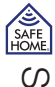

Ш

hur länge skärmen ska vara på efter användning. Tryck sedan på menyknappen för att bekräfta valet.

## Läge (foto/video)

Tryck på menyknappen och sedan på upp- eller nedknappen för att välja läge ("Mode Switch"). Tryck sedan på menyknappen igen för att välja läge efter alternativen. Välj fotoläge ("Picture snapping") eller videoläge ("Video recording") och tryck sedan på menyknappen för att bekräfta valet.

## Förhandsgranskning av foto/video

Tryck på menyknappen och sedan på upp– eller nedknappen för att välja förhandsgranskning ("Preview"). Tryck på menyknappen för att välja alternativet förhandsgranskning. Tryck på upp- eller nedknappen för att se alla foton och videoklipp som är lagrade på TF-kortet. Tryck på menyknappen för att avsluta.

## Stör ej

Tryck på menyknappen och sedan på upp- eller nedknappen för att välja "Stör ej"

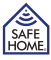

3

("Do not disturb"). Tryck på upp- eller nedknappen för att aktivera eller inaktivera funktionen. När du aktiverar "Stör ej"-funktionen kommer ringklockan inte att ringa.

## Inställning av ringsignal

Tryck på menyknappen och sedan på upp- eller nedknappen för att välja inställningar för ringsignal ("Ring Set"). Tryck på upp- eller nedknappen för att välja ljudstyrka och typ av signal. Tryck sedan på menyknappen för att bekräfta.

### Rörelsesensor

Tryck på menyknappen och sedan på upp- eller nedknappen för att välja rörelsesensor.

Välj "PÅ" eller "AV" ("ON" eller "OFF") för att aktivera/inaktivera rörelsesensorn.

## Avsluta

Tryck på menyknappen och sedan på upp- eller nedknappen för att avsluta ("Exit"). Tryck på menyknappen för att avsluta menyläget.

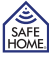

# 3. Installation (gör-det-själv)

С П

1. Sätt in titthålets lins (ta först av den dubbelhäftande tejpen) genom hålet utifrån (14 mm borr).

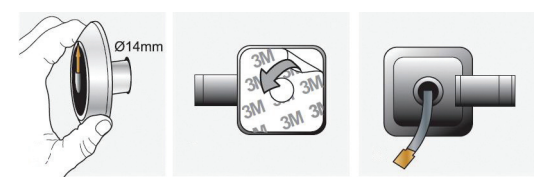

- 2. Ta av den dubbelhäftande tejpen på insidans beslag.
- 3. Sätt in titthålets rör genom flänsen och vrid till för att fästa dem på titthålets lins.

(OBS! Se till att kameralinsen är överst och ringklockan nederst på utsidan av dörren.)

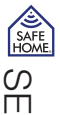

4. Sätt in 3 st. AA-batterier i skärmen, anslut sedan flatkabeln enligt pilens riktning och samla allt med bottenflänsen.

5. Sätt in skruven i skruvhålet och skruva åt.

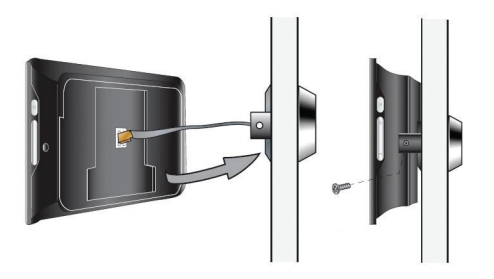

## 4. Friskrivningsklausul

SafeHome ApS reserverar sig för ev. fel och brister i alla avseenden. Produkterna får inte användas av barn eller personer som inte har tillräcklig mental och fysisk förmåga för att använda dem på rätt sätt. Användning ska alltid ske under övervakning av en kompetent vuxen användare.

Produkten är ingen leksak och får aldrig användas som en sådan.

Ev. rättelser görs utan ytterligare meddelande.

Vi friskriver oss från ansvar för fel, olyckor, olägenheter och störningar som uppstår i samband med användning av SafeHome® Digital Door Viewer model: DB-35HD.

Om du vill ha support eller ytterligare information besöker du www.safehome.dk.

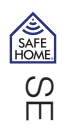

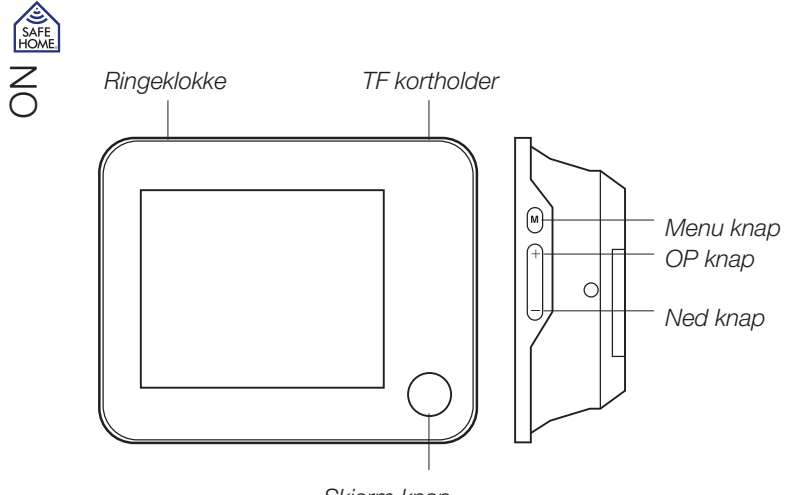

Skjerm knap

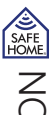

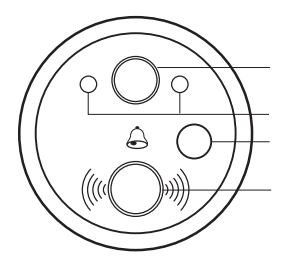

Kamera linse

IR lys

Bevegelses sensor (kun model DB-35HD-M)

Ringetryk

## Indholdsfortegnelse

| 0. Pakken inneholder      | 34 |
|---------------------------|----|
| 1. Introduksjon           | 34 |
| 2. Justering av Meny Mode | 36 |
| 3. Installasjon           | 39 |
| 4. Ansvarsfraskrivelse    | 41 |

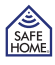

## 0. Pakken inneholder

| 1 | x Dør spion        | 1 x Flange |
|---|--------------------|------------|
| 1 | x Dør spion beslag | 1 x skrue  |

1 x Dør spion linse 1 x Bruksanvisning

## 1. Introduksjon

Disse instruksjoner bør gjemmes til fremtidig bruk.

- 1. Når besøkende trykker på ringetrykket, vil Digital Door Viewer (DDV) gi alarmsignal.
- 2. DDV vil automatisk ta et bilde, når besøkende trykker på ringetrykket og gjemme det på TF kortet (hvis installert). Brukeren får vist fotos direkte ved hjelp av "preview" funksjon på DDV eller se TF kortets innhold på en computer.
- 3. Når brukeren trykker på "Monitor" knappen, kan man se den utendørs utsikt direkte på skjermen, så man kan se de besøkende og beslutte om man vil åpne døren eller ei.

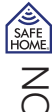

- Etter brukeren har trykket på "monitor" knappen, tennes skjermen og viser utendørs miljø, på dette tidspunkt kan du trykke på Monitor knappen igjen for å ta et bilde.
- 5. Brukeren kan velge "video"-tilstand fra menyen, så kan man oppta video i stedet for still- bilder.
- 6. Når skjermen er satt til, kan du trykke på "op" eller "ned" for at zoome inn/ut
- Når du aktiverer "Motion detect" funksjon, vil det automatisk bli opptatt et bilde/en video, hvis en person befinner seg nærmere end 0,5 ~ 1 m foran døren i mellom 5 - 10 sek, og skjermen vil lyse op (kun model DB-35HD-M).

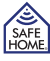

Z

# 2. Justering av Meny Mode Språk

Trykk på knappen MENY, og trykk deretter på "op" eller "ned" knappen for at velge "language" (språk), og trykk deretter på MENY-knappen for å inntaste "språk" etter valgmulighetene. Velg språk og trykk deretter på meny-knappen for å bekrefte valget.

## Dato & Tid

Trykk på knappen MENY, og trykk deretter på "opp" eller "ned" knappen for å velge "Date & Time" (dato og tid), trykk på meny-knappen for å inntaste "Date & Time" etter valgmulighetene.

Juster dato og klokkeslett og trykk meny-knappen for å bekrefte innstillingen.

## Screen off tid

Trykk på meny-knappen, og trykk deretter på "opp" eller "ned" knappen for at velge "Screen off" (slukning av skjerm). Trykk på meny-knappen for å inntaste "Skjerm fra" valgmuligheten. Velg det skjermbilde off tid (10s/20s/30s) for å angi

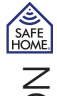

varigheten av, hvor lang tid skjermen er på etter bruk, trykk på menyknappen for å bekrefte valget

## Tilstand (foto/video)

Trykk på knappen MENY, og trykk deretter på "opp" eller "ned" for at velge "Mode switch" (tilstand), Trykk på meny-knappen for å inntaste "Mode switch" valgmulighet. Velg "Picture snapping" eller "Video recording" tilstand, og trykk menyknappen for å bekrefte valget.

## Gjennomse opptak

Trykk på knappen MENY, og trykk deretter på "opp" eller "ned" for at velge "Preview" (gjennomse). Trykk på meny-knappen for å inntaste "Preview" valgmulighed. Trykk opp / ned-knappen for å se alle de bilder og videoer, som er gjemt på TF kortet. Trykk på knappen Meny for å avslutte.

## Forstyr ikke

Trykk på meny-knappen, og trykk deretter på "opp" eller "ned" for å velge "Do not

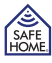

NO

distrub" (skal ikke forstyrres). Trykk på "opp" eller "ned"-knappen for å aktivere eller deaktivere forstyr ikke-funksjon. Når du aktiverer Forstyr ikke funksjon, vil dørklokken ikke ringe.

## **Ringe innstilling**

Trykk på meny-knappen, og trykk deretter på "opp" eller "ned" for at velge "Ring Set" (ringe innstilling). Trykk på "op" eller "ned"-tasten for at velge lydstyrken og typen av ??dørklokken og trykk på Meny knappen for å bekrefte

### Bevegelsessensor

Trykk på knappen MENY, og trykk deretter på "op" eller "ned" for å velge "Motion Detect" (bevegelsessensor).

Velg "ON" / "OFF" for å aktivere / deaktivere Motion Detect-funktion

### Avslutt

Trykk på knappen MENY, og trykk deretter på "opp" eller "ned" for å velge "Exit". Trykk på knappen Meny for at avslutte meny operasjonen.

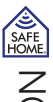

## 3. Installasjon (gjør det selv)

1. Innsett Dør spionens linse (ta det dobbeltklistrene tape av) gjennom hullet utefra (14 mm bor).

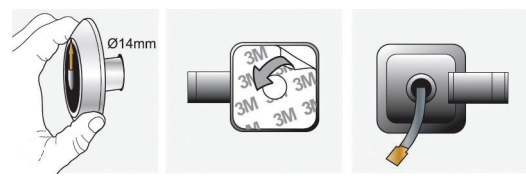

- 2. Ta det dobbeltklistrene tape av innersidens beslag.
- Innsett Dør spionens rør gjennom flangen og skru til, for å fastgjøre dem på dør spionens linse.

(\* OBS:! Legg merke til kameralinsen er <sup>-</sup>verst og ringetrykket nederst på yttersiden av døren)

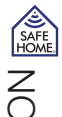

- 4. Innsett 3 stk AA batterier i skjermen, tilslutt deretter den flate kabelen efter retningen på pilen, og saml det med bunnflangen.
- 5. Sett skruen inn i skruehullet og stram til.

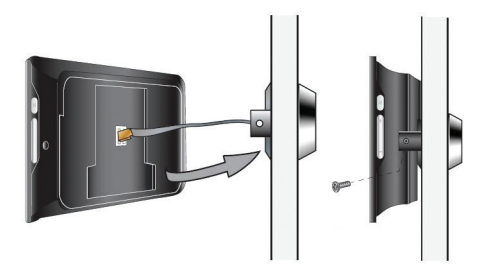

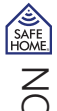

SafeHome ApS tar forbehold om evt. feil og mangler i ethvert henseende. Produktene må ikke betjenes av barn eller personer som ikke har psyke eller fysikk til å betjene dem riktig. Betjening skal alltid støttes av en kompetent voksen bruker. Produktet er ikke et leketøy, og må aldri brukes som det.

Evt. rettelser vil bli utført uten ytterligere varsel.

Vi fraskriver oss ethvert ansvar for feil, uhell, forstyrrelser og ulykker som oppstår i forbindelse med bruk afvSafeHome® Digital Door Viewer model: DB-35HD. For support og ytterligere informasjon gå til www.safehome.dk